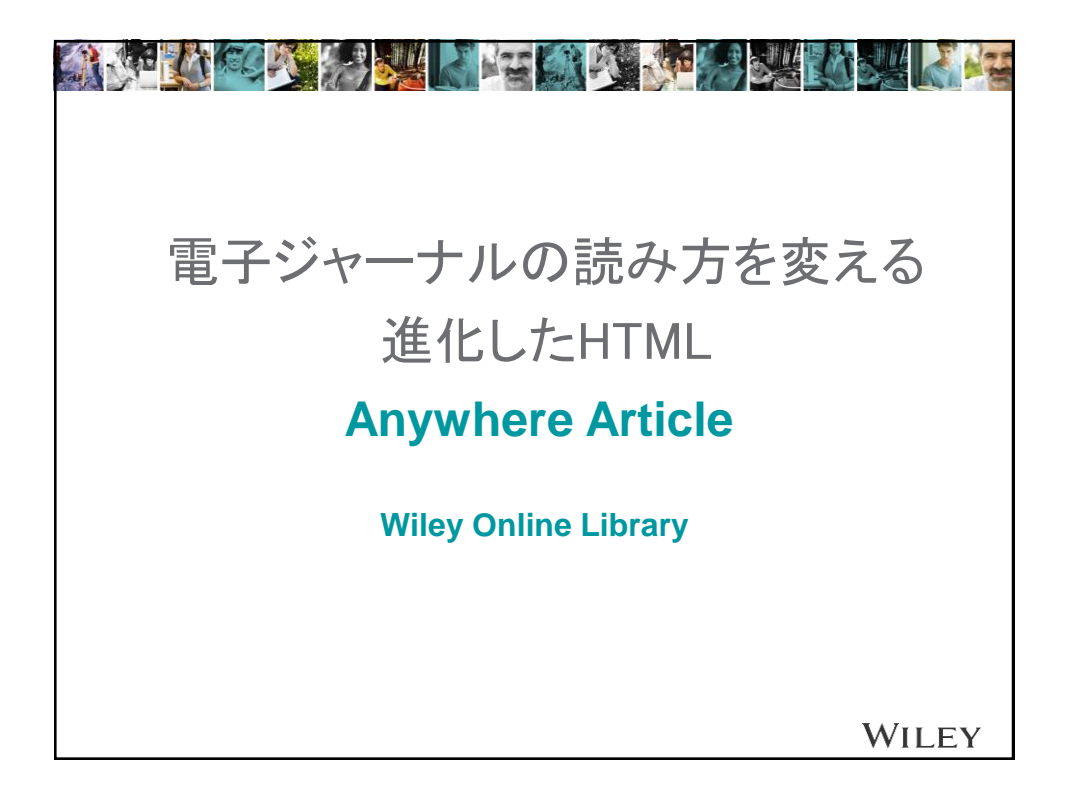

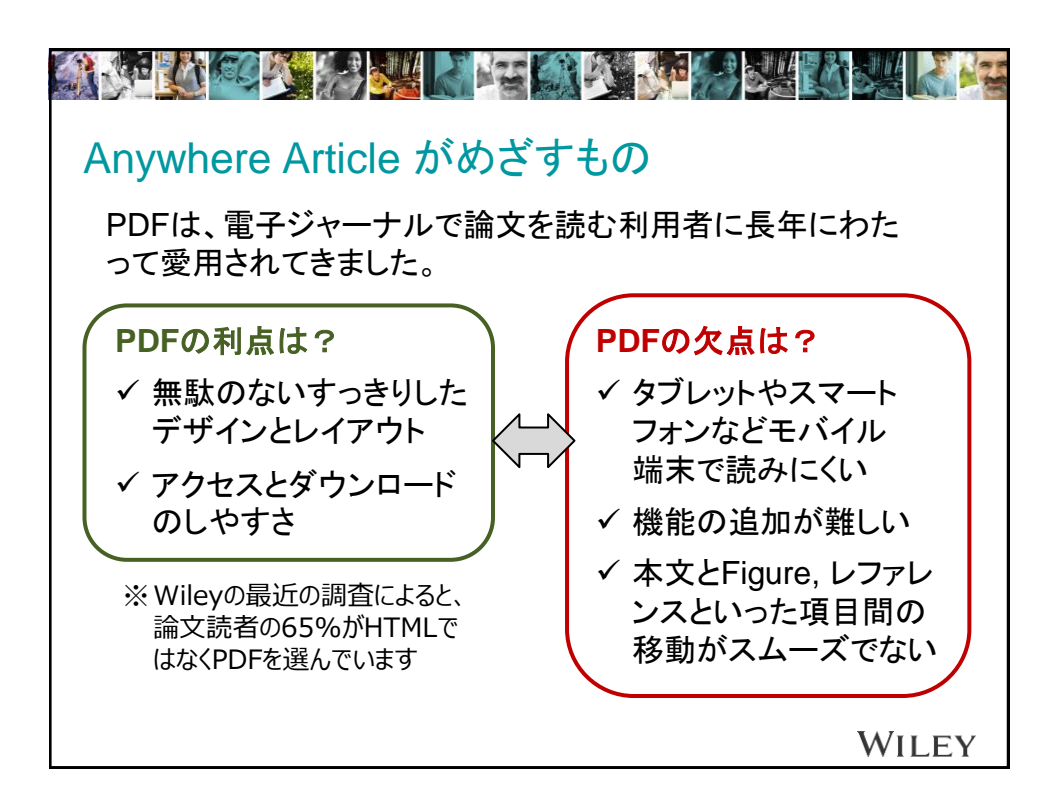

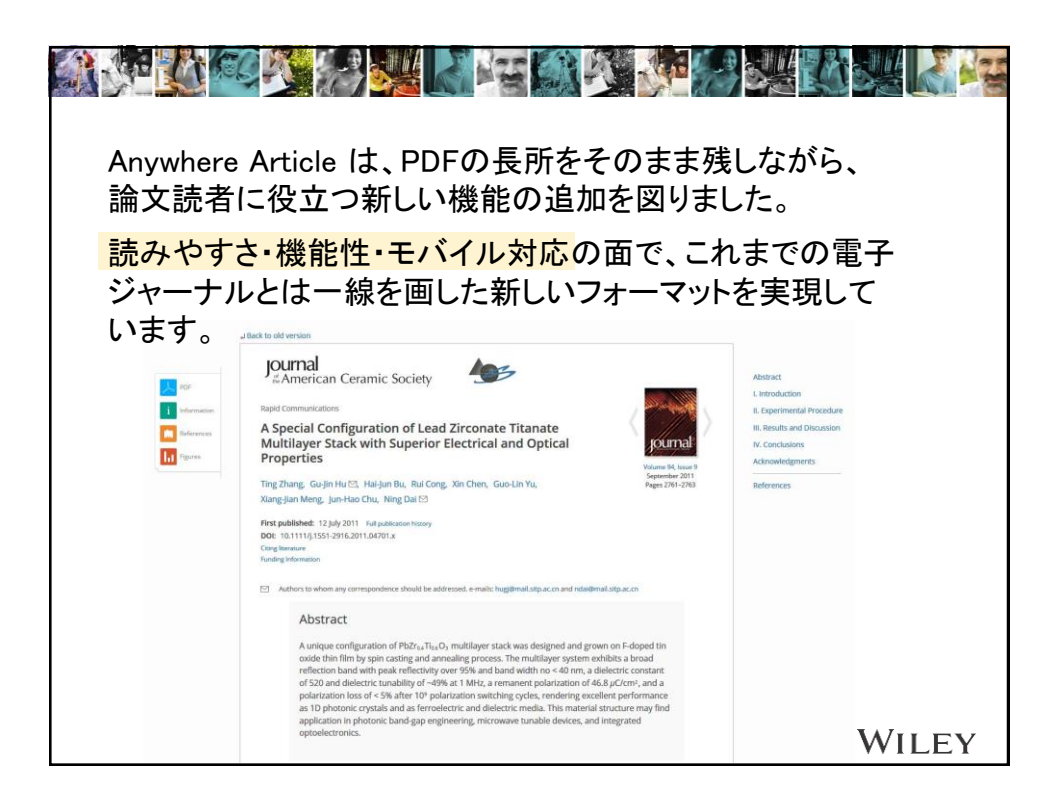

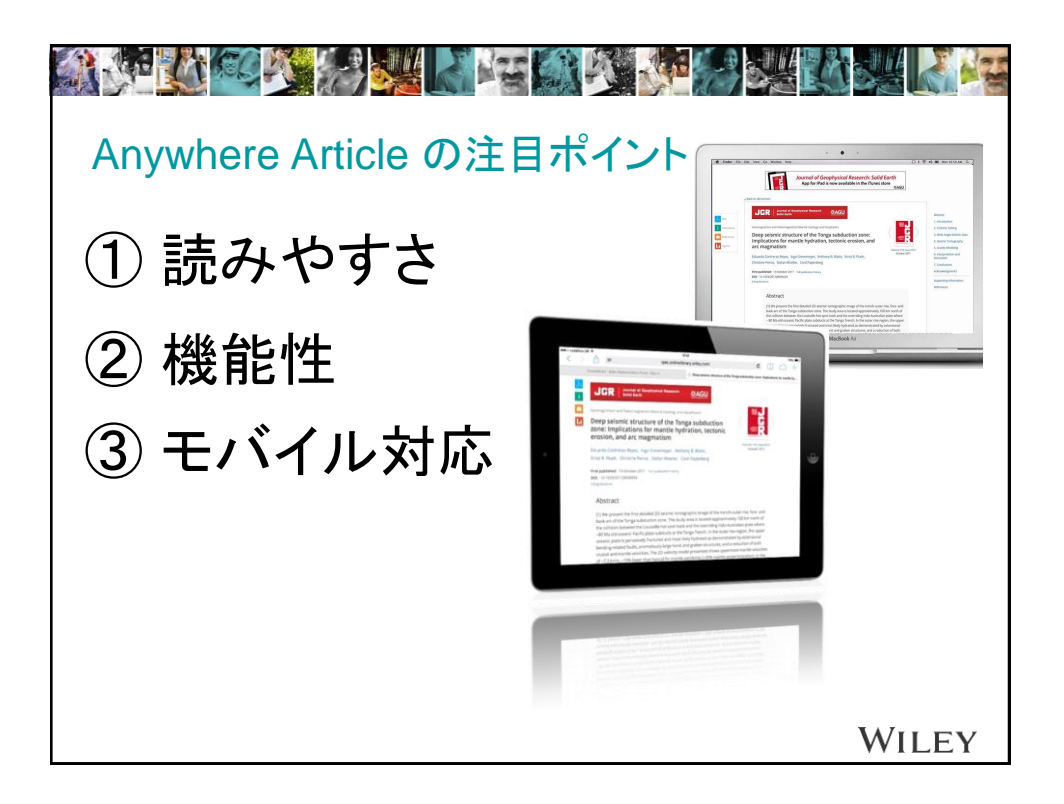

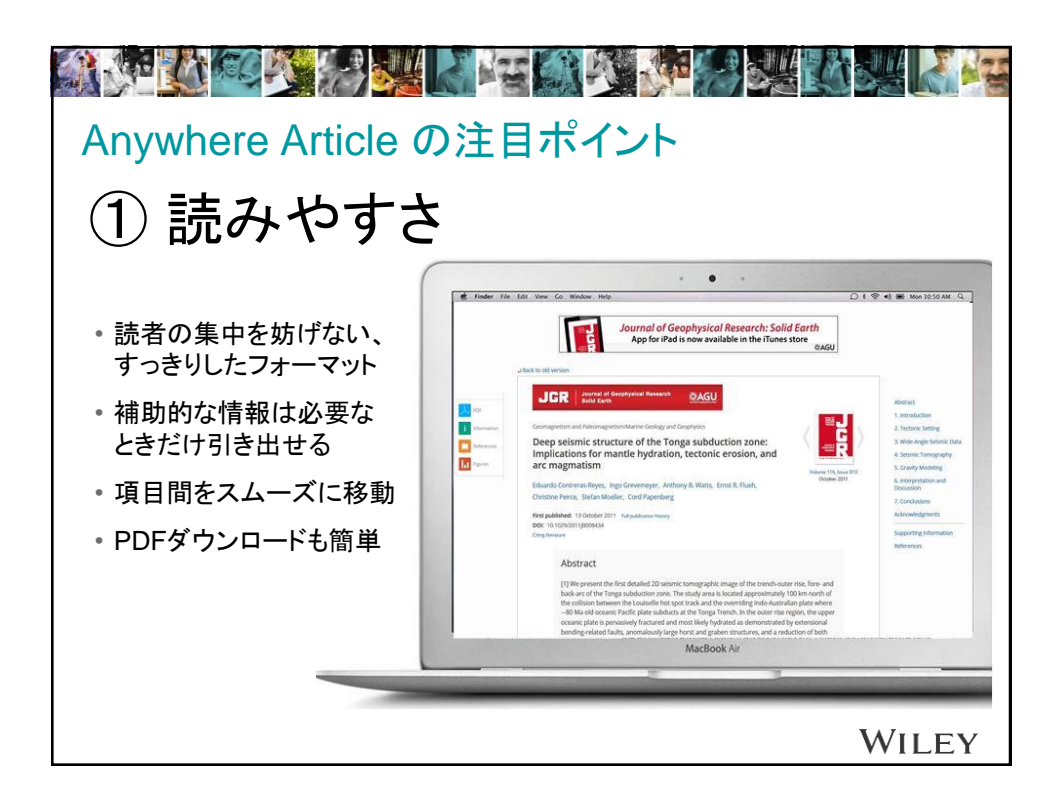

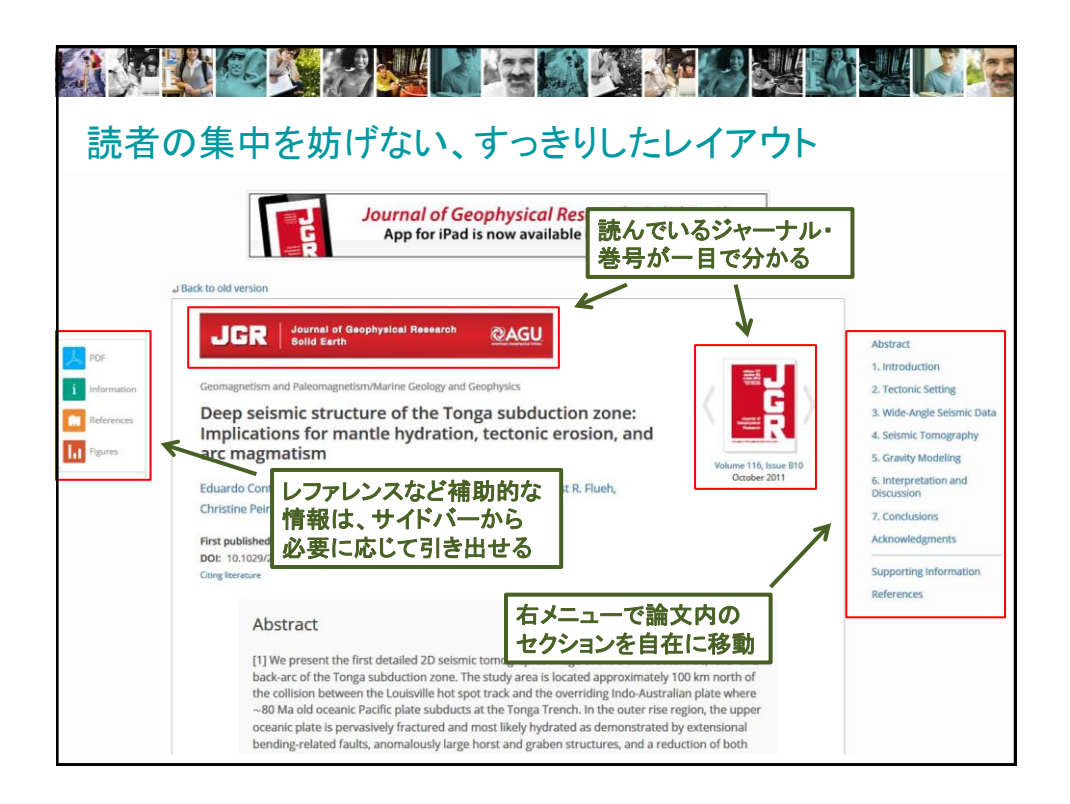

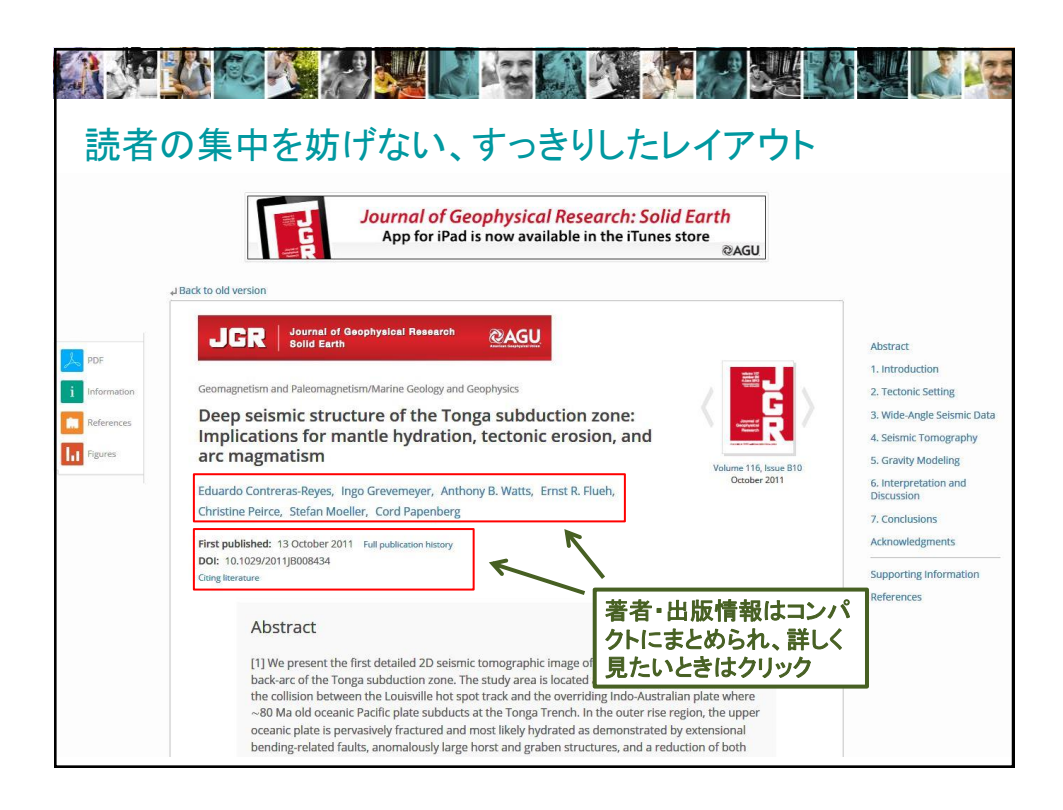

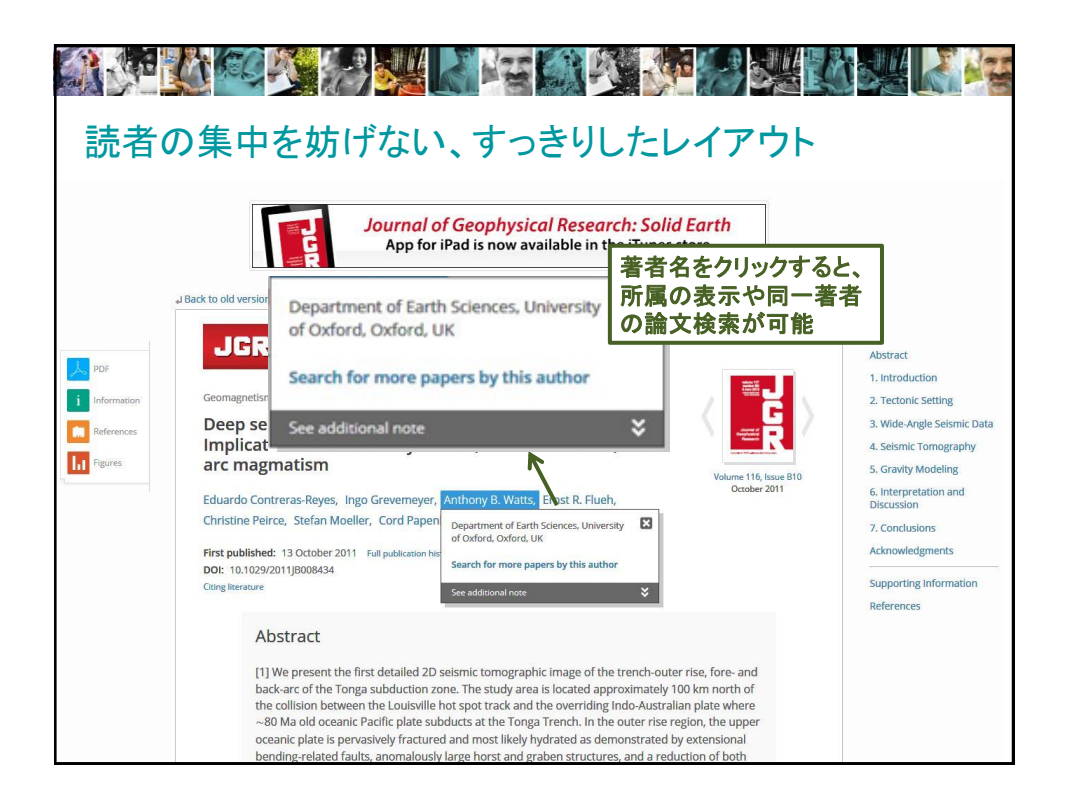

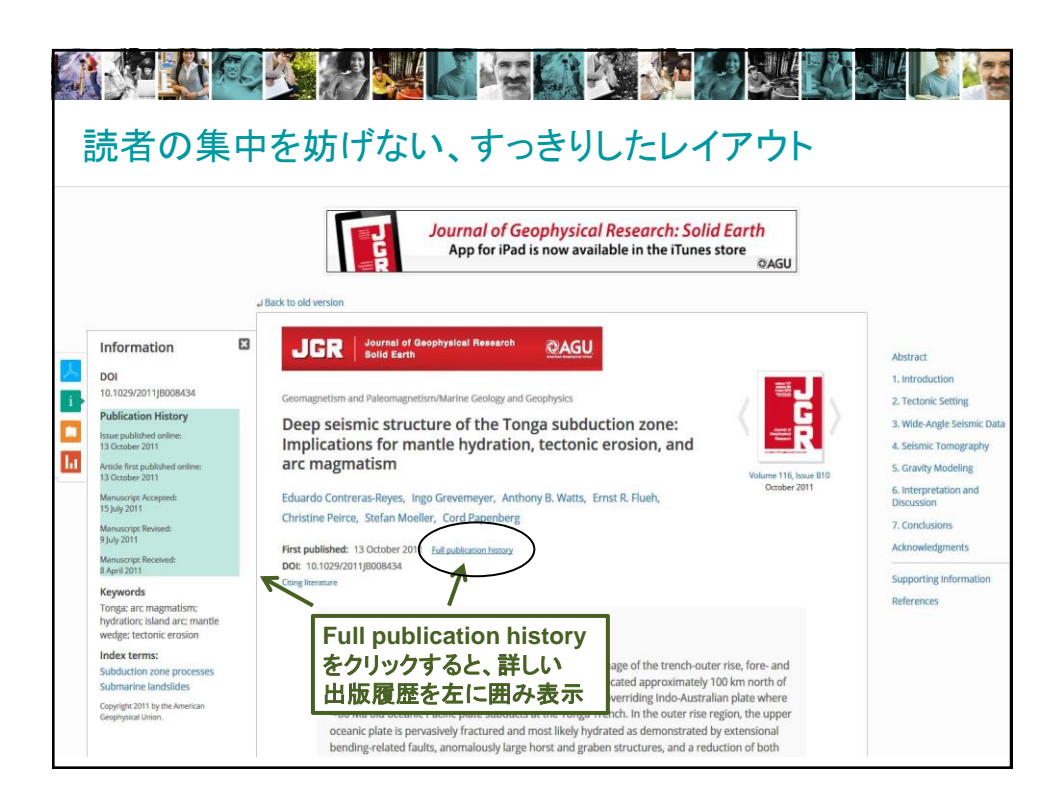

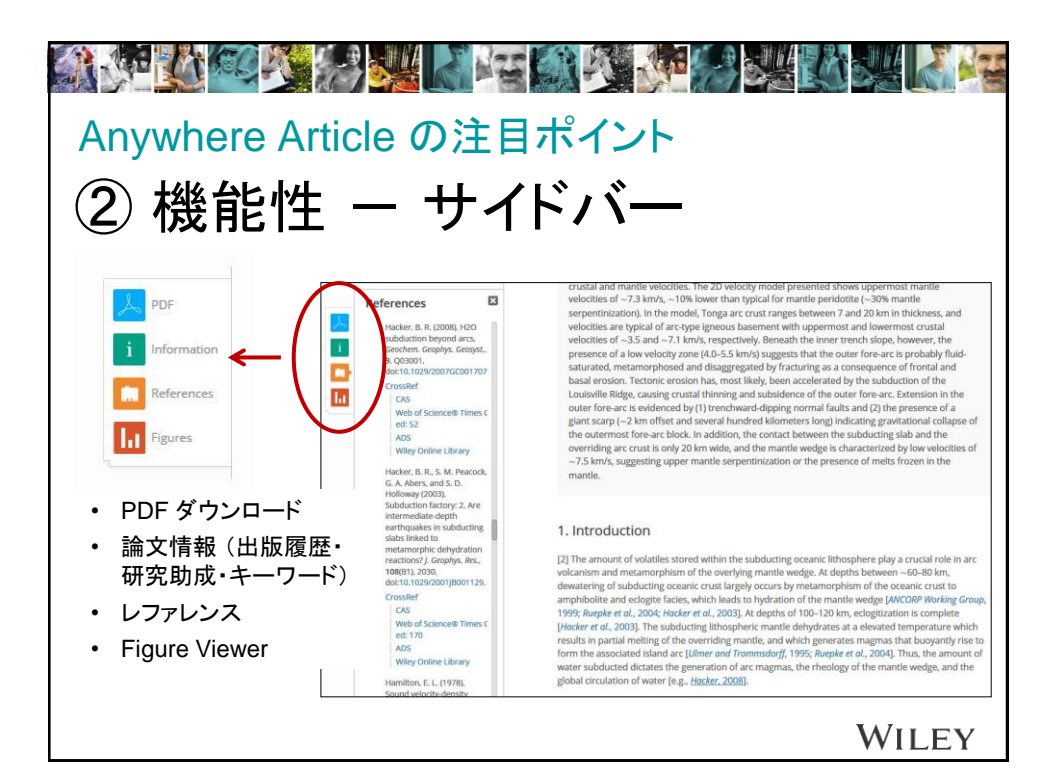

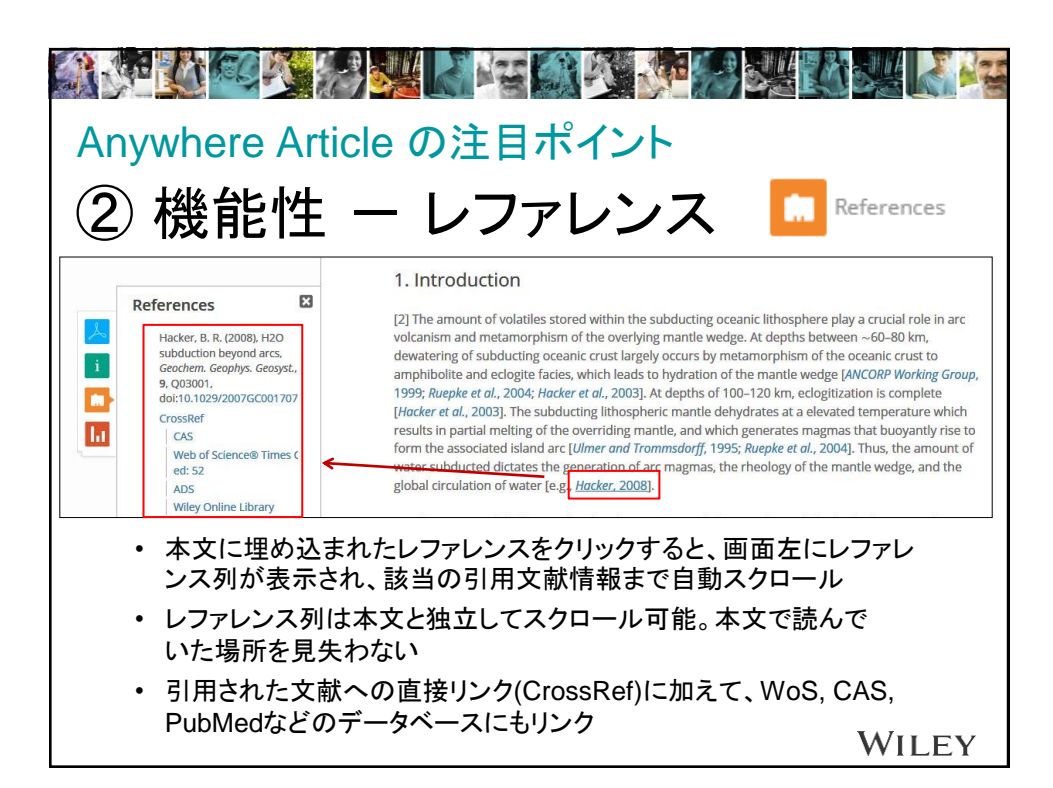

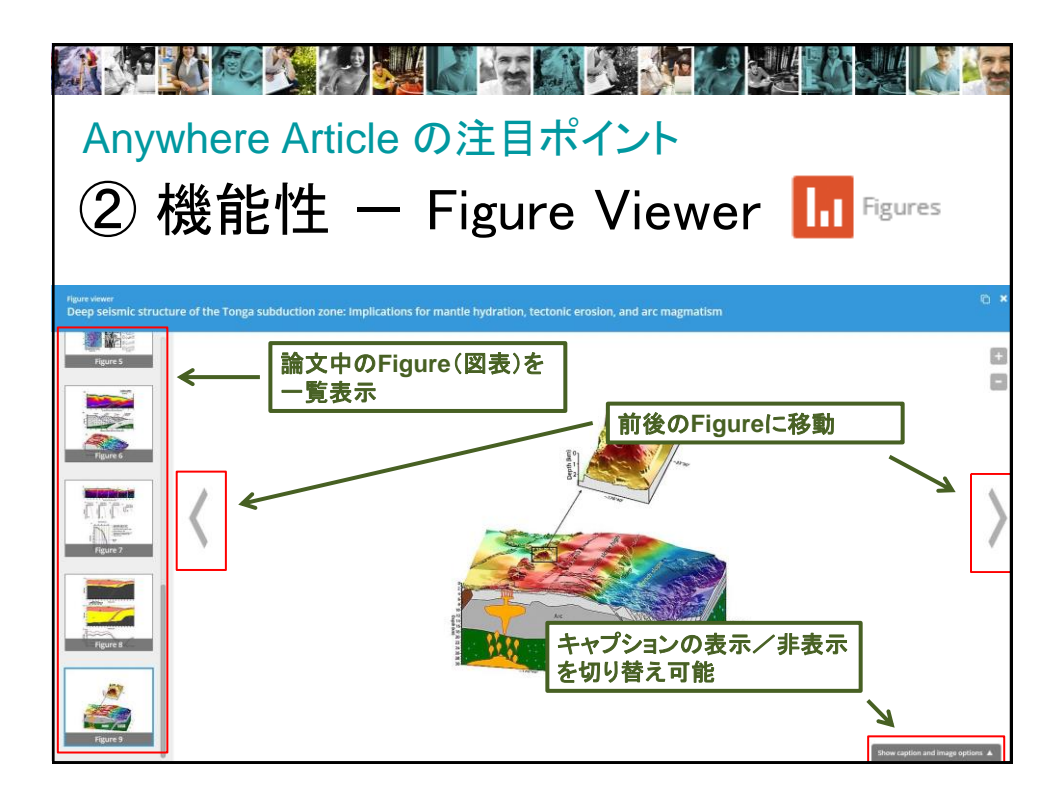

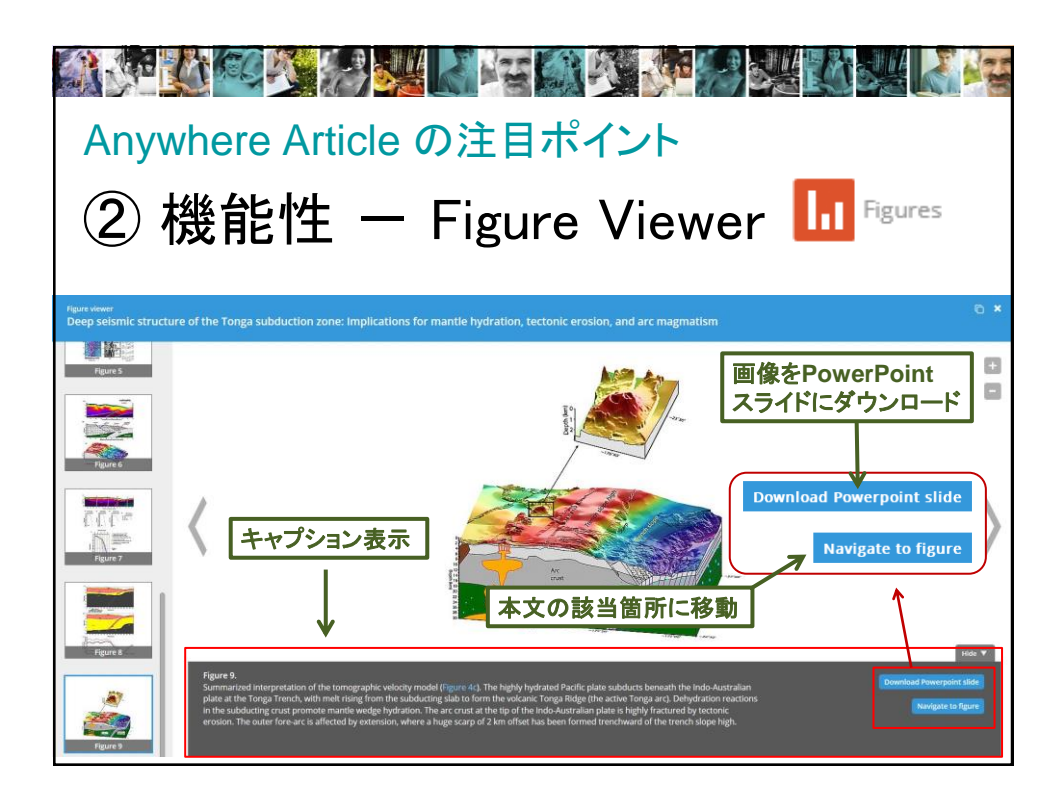

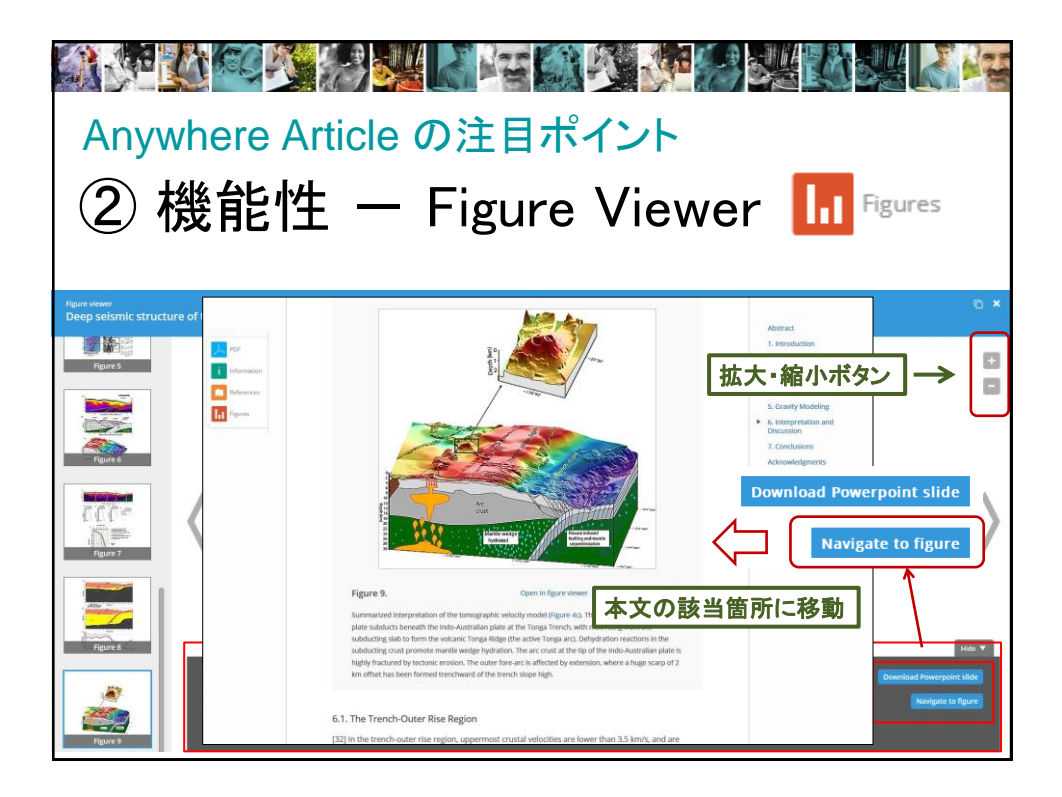

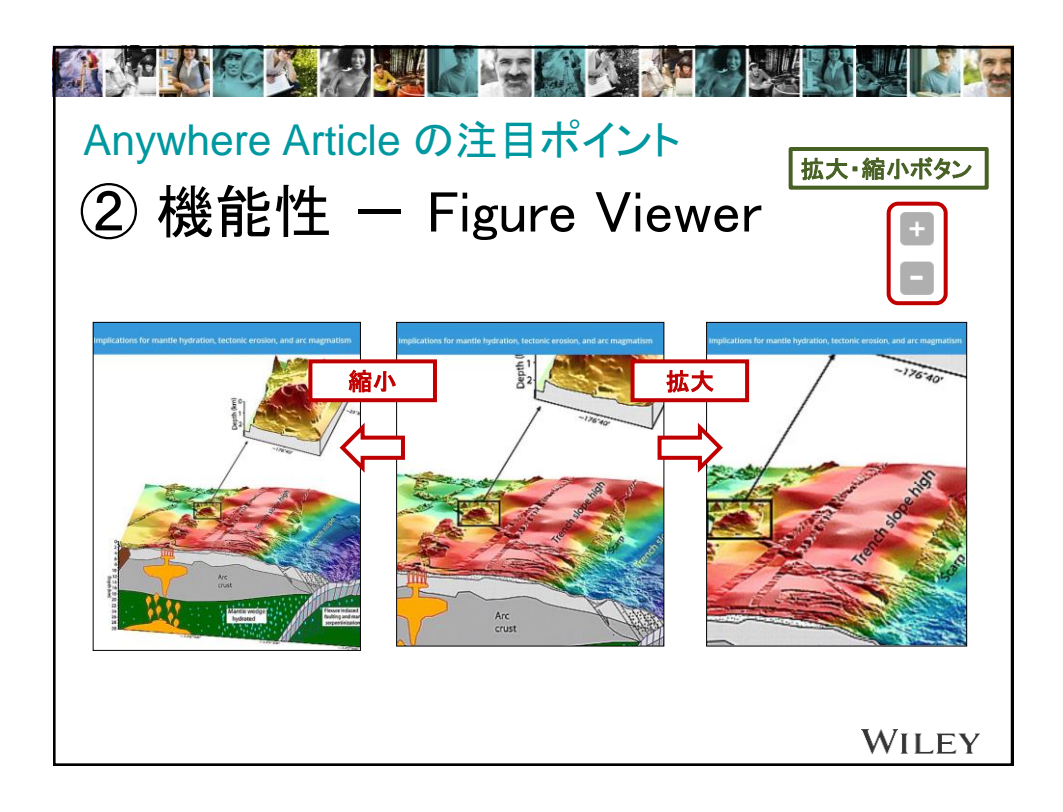

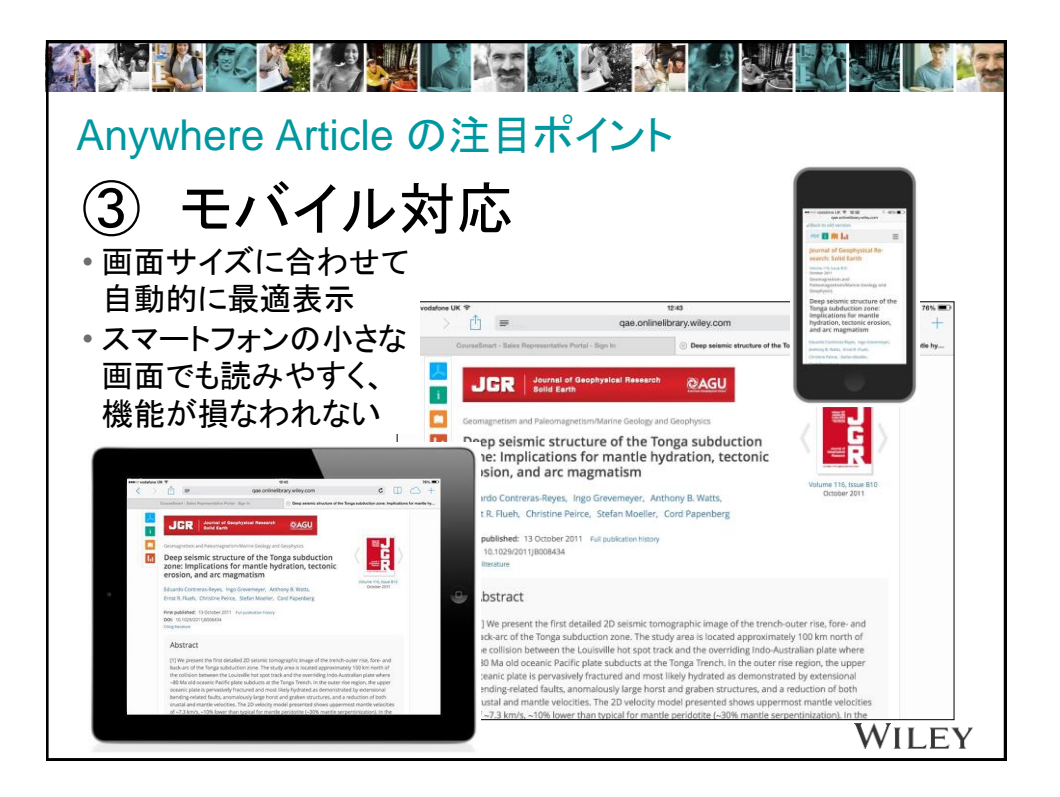

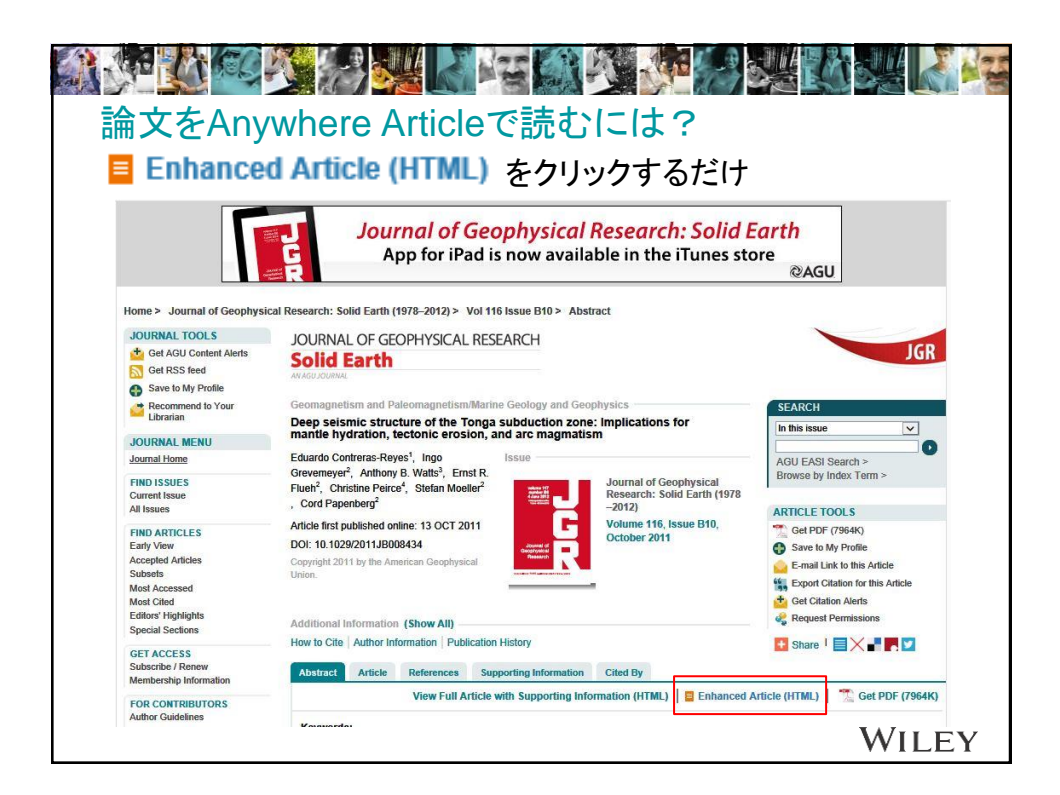

| 使い方の解説ページはこちら<br>bit.ly/anywherearticle |          |
|-----------------------------------------|----------|
| Anywhere Articleの表示画面で                  |          |
| Enhanced Article Feedback               | をクリックすると |
| ご意見・ご要望を投稿いただけます                        |          |
|                                         | WILEY    |